## **INKA-Kassen:**

## Änderung der MWSt.

Für die INKA 400 (Tastaturkasse) sollten Sie die Programmier-Tastenfolie haben, die Sie sicherheitshalber auch am Ende des Dokuments angehängt finden.

- 1. P-Schlüssel
- 2. Programmieren mit BAR/QUITTUNG bestätigen
- 3. Mit ORDER AB in Grundprogramm gehen BAR/QUITTUNG
- 4. Mit ORDER AB in Steuer/Service gehen BAR/QUITTUNG
- 5. Im MWSt.1 Text schreiben Sie bitte "19% MWST", wobei Sie mit der SHIFT-Taste auf große Buchstaben umschalten können
- 6. Mit BAR/QUITTUNG bestätigen
- 7. "19" BAR/QUITTUNG
- 8. 5 x BAR/QUITTUNG bis Sie im MWST.3 Text sind und dort "7% MWST" schreiben
- 9. Mit BAR/QUITTUNG bestätigen
- 10. "7" BAR/QUITTUNG
- 11. Schlüssel abziehen

Hiermit ist die Änderung der MWSt.-Sätze abgeschlossen.

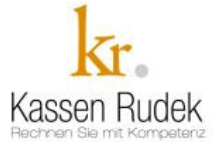